1. 画面右上に下記の表示があった時は以下の対応

(ぼかしているファイル名は ahakiv21\_new です)

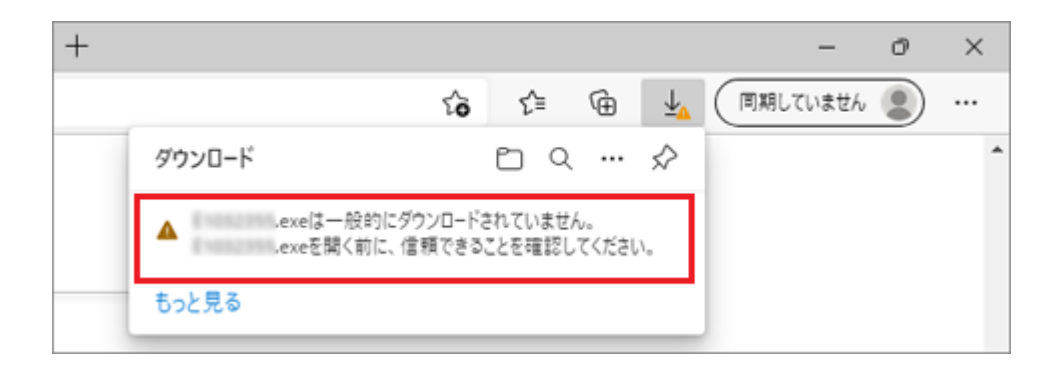

2. 「・・・」→「保存」ボタンの順にクリックします。

(保存がないときは「ダウンロードページを開く」をクリックし、表示されたページで「保存」クリック)

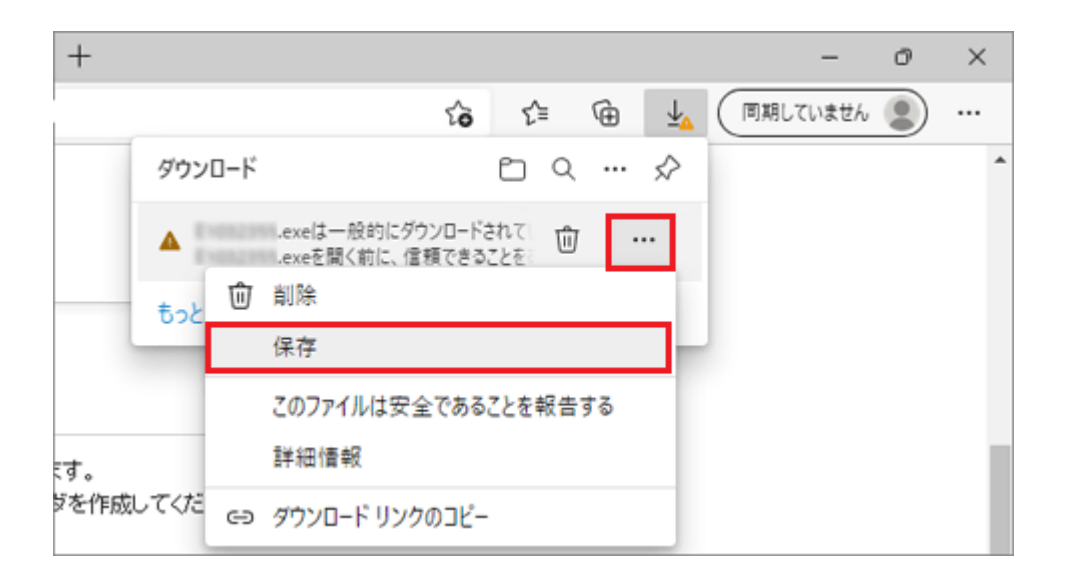

「(ファイル名)を開く前に、信頼できることを確認してください」と表示されます。
 「詳細表示」をクリックします。

| +                    |                                                                                                    |                                                                                                    | -        | ð | × |
|----------------------|----------------------------------------------------------------------------------------------------|----------------------------------------------------------------------------------------------------|----------|---|---|
|                      | t <b>o</b> t <sup>⊆</sup>                                                                                                    | ⊕ <u>†</u>                                                                                                    | 同期していません | 2 |   |
| ;す。<br>ダを作成<br>ノロード? | exeeを開く前に、 できることを確認してくださし このファイルは一般的にダウンロードされて ため、Microsoft Defender SmartScre のファイルが安全かどうかを確認できませ た。ダウンロードしているファイルまたはその 信頼できることを確認してから、ファイルを ください。  Añ: | .exeを開く前に、信頼<br>できることを確認してください<br>このファイルは一般的にダウンロードされていない<br>ため、Microsoft Defender SmartScreen はこ<br>のファイルが安全かどうかを確認できませんでし<br>た。ダウンロードしているファイルまたはそのソースが<br>信頼できることを確認してから、ファイルを開いて<br>ください。<br>名前: .exe<br>発行元: 不明 |          |   | • |
| JT、 ファ               | 詳細表示 ~                                                                                                    |                                                                                                    |          |   |   |
|                      | 削除 キャンセル                                                                                                    |                                                                                                    |          |   |   |

4. 「保持する」をクリックします。

| +                    |                                                                                            |                                                                     |                                                 |                       |     | -     | O | $\times$ |
|----------------------|--------------------------------------------------------------------------------------------|---------------------------------------------------------------------|-------------------------------------------------|-----------------------|-----|-------|---|----------|
|                      |                                                                                            | £ <b>o</b> £≡                                                       | œ                                               | $\overline{\uparrow}$ | 同期し | ていません | 2 |          |
|                      | .ex<br>できることを確<br>このファイルは一般的<br>ため、Microsoft De<br>のファイルが安全かど<br>た。ダウンロードしてい<br>信頼できることを確認 | eを開く前<br>認してくだ<br>fender Smartt<br>うかを確認でき<br>るファイルまたは<br>別してから、ファイ | こ、信<br>さい<br>れていな<br>Screen (<br>ませんで)<br>ジルを開し | 頼 いなし がて              |     |       |   | •        |
| ミす。<br>ダを作成<br>ノロード? | ください。<br>名前: .ex<br>発行元: 不明                                                                | e                                                                   |                                                 |                       |     |       |   |          |
| <u>、て、ファ</u>         | 表示数を減らす へ<br>保持する<br>このアプリは安全であ<br>詳細情報                                                    | 。<br>うることを報告す                                                       | 5                                               |                       |     |       |   |          |
| します。<br>場所に自         | 削除                                                                                         | ++>>                                                                | 211                                             |                       |     |       |   |          |

- 5. 右上のダウンロードボタン 🚽 クリック
- 6. ファイル名の下の「ファイルを開く」クリックします。

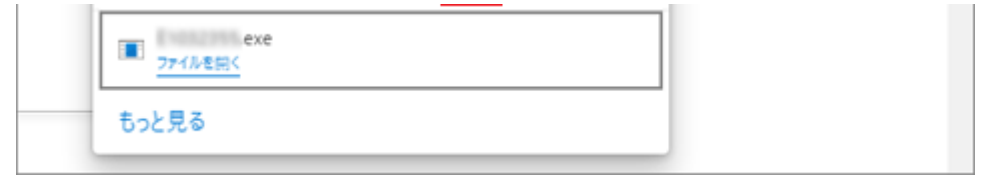

7. 詳細情報クリック

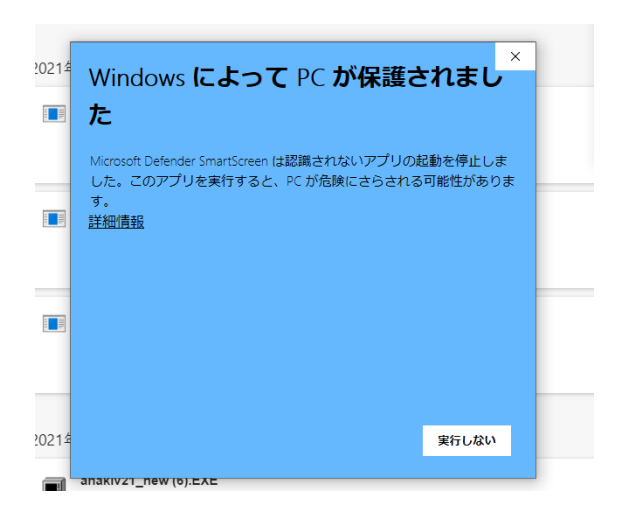

8. 実行クリック

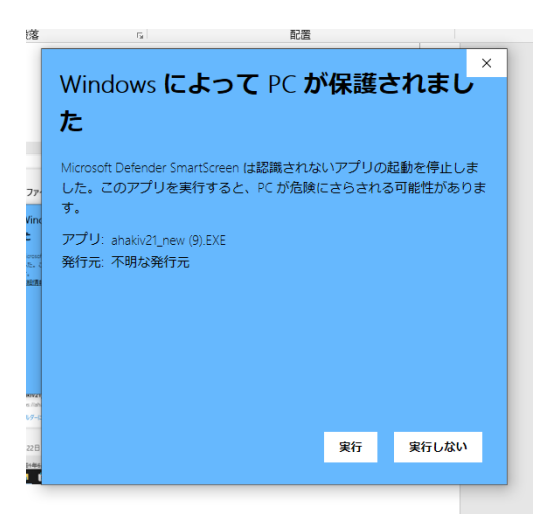